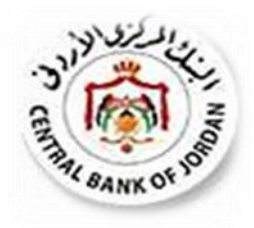

# دليل إجراءات الاكتتاب والدفع في سندات الادخار للأفراد

© البنك المركزي الأردني 2016

## تقديم طلب الاكتتاب

### اولاً: تقديم الطلبات للأشخاص البالغين

- الدخول إلى صفحة البنك المركزي (www.cbj.gov.jo) ومن ثم النقر على "سندات الادخار للأفراد".
  - 2. النقر على ايقونة "تقديم طلبات الاكتتاب".
- اختيار الاصدار المطروح للاكتتاب والإطلاع على الشروط الخاصة به ومن ثم النقر على "الاستمرار لتقديم الطلب".
- 4. تعبئة البيانات المطلوبة مع ضرورة التأكد من ادخالها بالشكل الصحيح (علما بان البيانات الخاصة بالعنوان والرمز البريدي والهاتف الارضي بيانات اختيارية). مع مراعاة ادخال الرقم الوطني بالنسبة للأردنيين وتحميل جواز السفر لغير الاردنيين.
- 5. بعد تعبئة البيانات يرجى قراءة الشروط والأحكام بدقة والموافقة عليها في حال الرغبة بالاستمرار بتقديم طلب الاكتتاب من خلال النقر على زر "الاقرار بالمعلومات المذكورة أدناه". (ملاحظه: تعتبر الموافقة على الشروط والأحكام ايجابا من المكتتب بقبولها)
  - ادخال رمز الحماية كما هو ظاهر بالشاشة.
- 7. في حال اكتمال تقديم الطلب ستظهر لك رسالة تحتوي على معلومات الطلب المقدم اهمها رقم مرجع عملية الاكتتاب والذي سيستخدم لغايات دفع قيمة الاكتتاب من خلال طريقة الدفع التي تم اختيارها عند تعبئة الطلب. اضافة الى استقبال رسالة نصية SMS على رقم الهاتف الخلوي المدخل.

عزيزي /عزيزتي المكتتب تم استقبال طلب اكتتابك بنجاح سندات الافراد الخامس عشر لعام 2016دينار أردني مرجع طلبكم لغايات التسديد:

 8. أنقر على زر "طباعه الطلب" للحصول على نسخه ورقية عن الطلب المقدم.

> ملاحظه هامه: يجب ان يتم دفع قيمة الاكتتاب خلال الفترة المحددة في شروط الاصدار ويخلافة يعتبر الطلب لاغياً

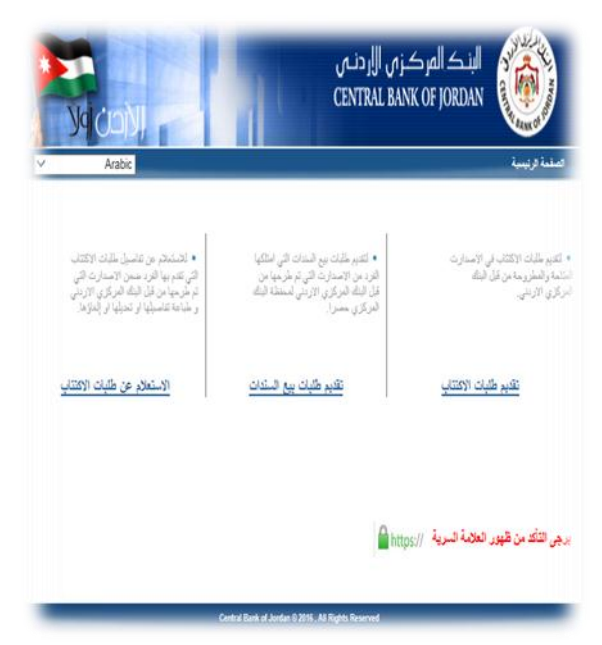

| ردنی<br>CENTR<br>Vo COV                                                                                                    | البند المرکز می ال<br>AL BANK OF JORDAN                                                                                                    |
|----------------------------------------------------------------------------------------------------|----------------------------------------------------------------------------------------------------|
| Arabic                                                                                                    | i                                                                                                    |
| سلنات الأثراء لعام 2016<br>إقل رزار ا اصليا درع برادا سلت الأثراء حيث تلغ قيبة الإعسار 0 سير نقضا<br>يع 22 (2010 يسم تقرر بالإكتاب بعاد برات 1 ويسم تكتك من<br>1016 ويسم بالثاري في على نقارة من 22 (2016 في حيث على 22)<br>1016 ويسم بالثاري في على نقرة من 22 (2016 في حيث على 2016 في 1 | الإصدار القامين والثلاثين من .<br>الإصدار رقم 2016015 للمسرة من<br>25 ورتبغ قلبة الإسبالليت 100<br>201605 ويشغو ها الإصدار بق<br>القرة من 201605 حتى 2015 |
|                                                                                                    | طلب الاكتتاب                                                                                                    |
| » هير آريتي                                                                                                    | جنسية المكتتب ، اردني ا                                                                                                    |
| الرقم الوطني                                                                                                    | الموغة الأربان                                                                                                    |
| -                                                                                                    | يك الإقصة الأردن                                                                                                    |
| مىاللىقى، 💌 (مىالىشلام 💌                                                                                                    | تاريخ المياردالورم 💌                                                                                                    |
| و الأول المنطع الثاني المنطع الرابع                                                                                                    | النسم باللغة العريية                                                                                                    |
| ) බවුඩ් රානස්දු කිරීමට රානස්දු බ්ටානු<br>  බවුඩ් රානස්දු කිරීමට රානස්දු බ්ටානු                                                                                                    | الاسم باللغة الانجليزية                                                                                                    |
| المتدان المدمني                                                                                                    | العلوان<br>الديد الديدة.                                                                                                    |
| رقم الموبايل                                                                                                    | ىرىش ئىپرىيىنى<br>رىقم ئىھاتىف                                                                                                    |
|                                                                                                    | البريد الإلكتروني                                                                                                    |
|                                                                                                    | طريقة الدقع إي فواليركم                                                                                                    |
| × EAG                                                                                                    | اسم البنك العربي :<br>رقم الحساب IBAN                                                                                                    |
| س والثلاثين من سندات الإقراد لمام 2016                                                                                                    | الإصدار الماد                                                                                                    |
|                                                                                                    | قيمة الاكتتاب                                                                                                    |
| تىغومات المىكوررە امتاه<br>ب                                                                                                    | ی الافرار یا<br>اکتیا ر                                                                                                    |
|                                                                                                    |                                                                                                    |
| 9701037                                                                                                    | مرتد تونطني<br>المراكد المراجع                                                                                                    |
|                                                                                                    | Augustury loading anothe                                                                                                    |
| 01-03-1                                                                                                    | 970 stand gr., n                                                                                                    |
|                                                                                                    | المريد والمريدات                                                                                                    |
| 0766938                                                                                                    | 562 despitents                                                                                                    |
| ماني الطبيعين على معرجين 1996 م بعدم 2010 .<br>11                                                                                                    | and water last                                                                                                    |
| 1104443                                                                                                    | مرجو تعلية نعيت المنبع 800                                                                                                    |
| ا المربي الى حرع<br>المربي الى حرع                                                                                                    | AND IN AN AND AND                                                                                                    |
|                                                                                                    |                                                                                                    |
| 5 A 4 4 4 4 4 4 4 4 4 4 4 4 4 4 4 4 4 4                                                                                                    |                                                                                                    |

ثانياً: تقديم الطلبات للقُصر

يتم تقديم طلبات القُصر على نفس شاشة تقديم الطلب وينفس الخطوات للأشخاص البالغين والواردة بالبند أولا بالإضافة لإدخال الرقم الوطني لولي الامر.

ثالثاً: الاستعلام عن طلبات الاكتتاب أو الغائه

- يمكنك الاستعلام وطباعة بيانات طلبك المقبول من خلال شاشة الاستعلام الموجودة على البوابة الإلكترونية حيث تستطيع تنفيذ الاستعلام باستخدام :
  - الرقم الوطني بالنسبة للأردنيين ورقم جواز السفر لغير الاردنيين

و/أو

- رقم الحساب (IBAN) أو مرجع العملية (مرجع عملية الاكتتاب والذي سيستخدم لغايات دفع قيمة الاكتتاب).
  - 2. بعد تنفيذ عملية الاستعلام تظهر لك الشاشة الخيارات التالية:
    - طباعة الطلب
    - حذف الطلب اذا لم يكن قد تم دفع قيمة الاكتتاب

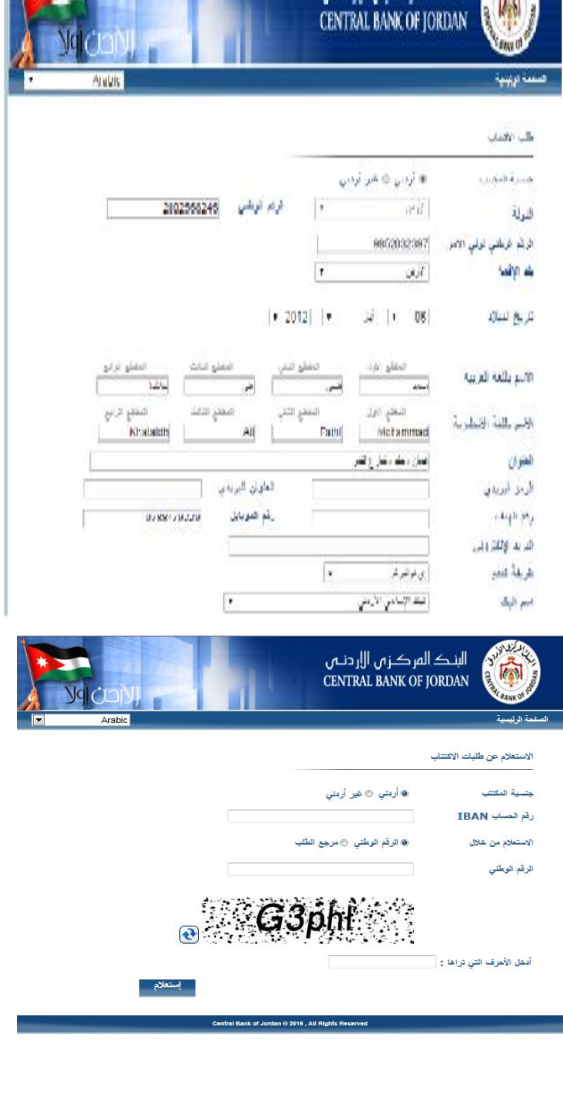

البنك المركزي الإردني

| a.o                                                                                                    | TEST RASE                                                           | 2500          | غو مطوع |  |
|----------------------------------------------------------------------------------------------------|---------------------------------------------------------------------|---------------|---------|--|
| رقم الوطنى                                                                                              | 2002413758                                                          |               |         |  |
| مبر ينتفة تعريبة                                                                                        | المدموسي على ثلبت                                                   |               |         |  |
| اسم يثلغة الاجليزية                                                                                     | çakçır kmionik kikinm                                               | dîngdid k div |         |  |
| زيخ هين                                                                                                 | 12                                                                  |               |         |  |
| ملو <i>ا</i> ن                                                                                          | فزرقته                                                              |               |         |  |
| بريد الإكثروني                                                                                          |                                                                     |               |         |  |
| قم المويايان                                                                                            | 0787709339                                                          |               |         |  |
| اصدان                                                                                                   | TEST RASHED                                                         |               |         |  |
| به بروینې                                                                                               | 2500                                                                |               |         |  |
| IBAN Quad p                                                                                             | 3006AAAB122000000122044943900                                       |               |         |  |
| يم بيني<br>رود العشة لقنان التبدير                                                                      | 1205403066                                                          |               |         |  |
| رقو توتش کرتی اومر                                                                                      | 9701034532                                                          |               |         |  |
| مة فتقسيص                                                                                               |                                                                     |               |         |  |
| بدة فنقع                                                                                                | عير سفرج                                                            |               |         |  |
| ريقة صقع                                                                                                | 1.211                                                               |               |         |  |
| سر اليت<br>رجع العلية لقايت السديد<br>رقم الوالس لولي الامر<br>بمة التقسيمن<br>ريفة التقع<br>ريفة التقع | فيك تعريم قرم ع<br>1205403066<br>9701034532<br>مر حفر<br>بر مرتور م |               |         |  |

# طرق دفع قيمة طلب الاكتتاب

يمكن الدفع من خلال:

1- الدفع عن طريق (e-fwatercom)

أ/ الانترنت البنكي أو تطبيق الهاتف المصرفي

- الدخول لموقع الإنترنت الخاص أو تطبيق الهاتف المصرفي بالبنك الذي تتعامل معه
  - أدخال إسم المستخدم الخاص بك والرقم السري الخاص بك
    - اختيار خدمة "اي فواتيركم" من داخل الموقع أو التطبيق
      - بعد ذلك يتعين عليك استكمال الاجراءات التالية:
      - اختيار فئة المفوتر " القطاع الحكومي"
  - إختيار إسم المفوتر " البنك المركزي الأردني " من قائمة المفوترين .
  - إختيار إسم الخدمة " سندات الادخار للأفراد " من قائمة الخدمات
  - ادخل رقم الفاتورة (وهو رقم المرجع الذي تم الحصول عليه من موقع البنك المركزي عند الاكنتاب)
    - قم بالضغط على كلمة "استعلام" لمعرفة القيمة المطلوبة
    - قم بالضغط على كلمة "إدفع" وذلك لسداد قيمة الاكتتاب
  - قم بالضغط على "موافق" لتأكيد عملية السداد بعد التأكد من جميع المعلومات الظاهرة أمامك.

ب/ طريقة دفع قيمة الاكتتاب باستخدام بطاقات الدفع (ماستر كارد / فيزا)

- الدخول لموقع اي فواتيركم www.efawateercom.com
  - قم بإنشاء حساب خاص لك على الموقع
    - بعد ذلك يتعين عليك عمل التالي:
  - اختيار فئة المفوتر " القطاع الحكومي"
- إختيار إسم المفوتر " البنك المركزي الأردني " من قائمة المفوترين
- والمحتيار إسم الخدمة "سندات الادخار للأفراد " من قائمة الخدمات
  - إدخال معلومات الاتصال الخاصة بك.

#### عملية إستعلام جديدة

| فئة المفوتر:     | خدمه حكوميه           | *   |
|------------------|-----------------------|-----|
| إسم المفوتر:     | البنك المركزي الاردني | *   |
| نوع الخدمة:      | سندات الأفراد         | 1 - |
| رقم الإشتراك:    | 2001478652            | *   |
| تحقق من الفاتورة | إعادة تعيين           |     |

- قم بالضغط على كلمة "التحقق من صحة" وذلك للتحقق من القيمة المطلوبة.
  - قم بالضغط على "إكمال عملية الدفع" وذلك لسداد قيمة الاكتتاب.
    - قم بإختيار طريقة الدفع (ماستر كارد / فيزا)
      - قم بتعبئة بيانات البطاقة المطلوبة
- قم بالضغط على "PAY" لتأكيد عملية السداد بعد التأكد من جميع المعلومات الظاهرة أمامك

## 2-طريقة دفع قيمة الاكتتاب باستخدام حوالة مالية (SWIFT)

بإمكان المكنتب تسديد قيمة الاكنتاب من خلال ارسال حواله بنكية (SWIFT) من خلال البنوك لصالح البنك المركزي الأردني مع ضرورة التأكد من قيام موظف البنك بتعبئة حقول رسالة السويفت كما هو مبين ادناه:

## نوع الرسالة 103 MT

## المستفيد CBJOJOAX

| رمز الحقل  | اسم الحقل                                              | القيمة                                                          |                                                                              |
|------------|--------------------------------------------------------|-----------------------------------------------------------------|------------------------------------------------------------------------------|
| 50K        | Ordering Customer –<br>Account– Name and<br>Address    | رقم الحساب البنكي (IBAN) المدخل في طلب<br>الاكتتاب واسم المكتتب |                                                                              |
| 59A        | Beneficiary Customer<br>– Account– Name and<br>Address | JO82CBJO001000000000134000243<br>CBJOJOAX                       |                                                                              |
| F70        | Remittance<br>Information                              | 0302<br>Brokerage Investment                                    |                                                                              |
| F72 Line 1 |                                                        | CODE                                                            | INDB                                                                         |
|            | Sender to Receiver<br>Information                      | NARRATIVE                                                       | ادخال مرجع العملية لغايات<br>التسديد (الذي تم تزويدكم به من<br>خلال الرسائل) |